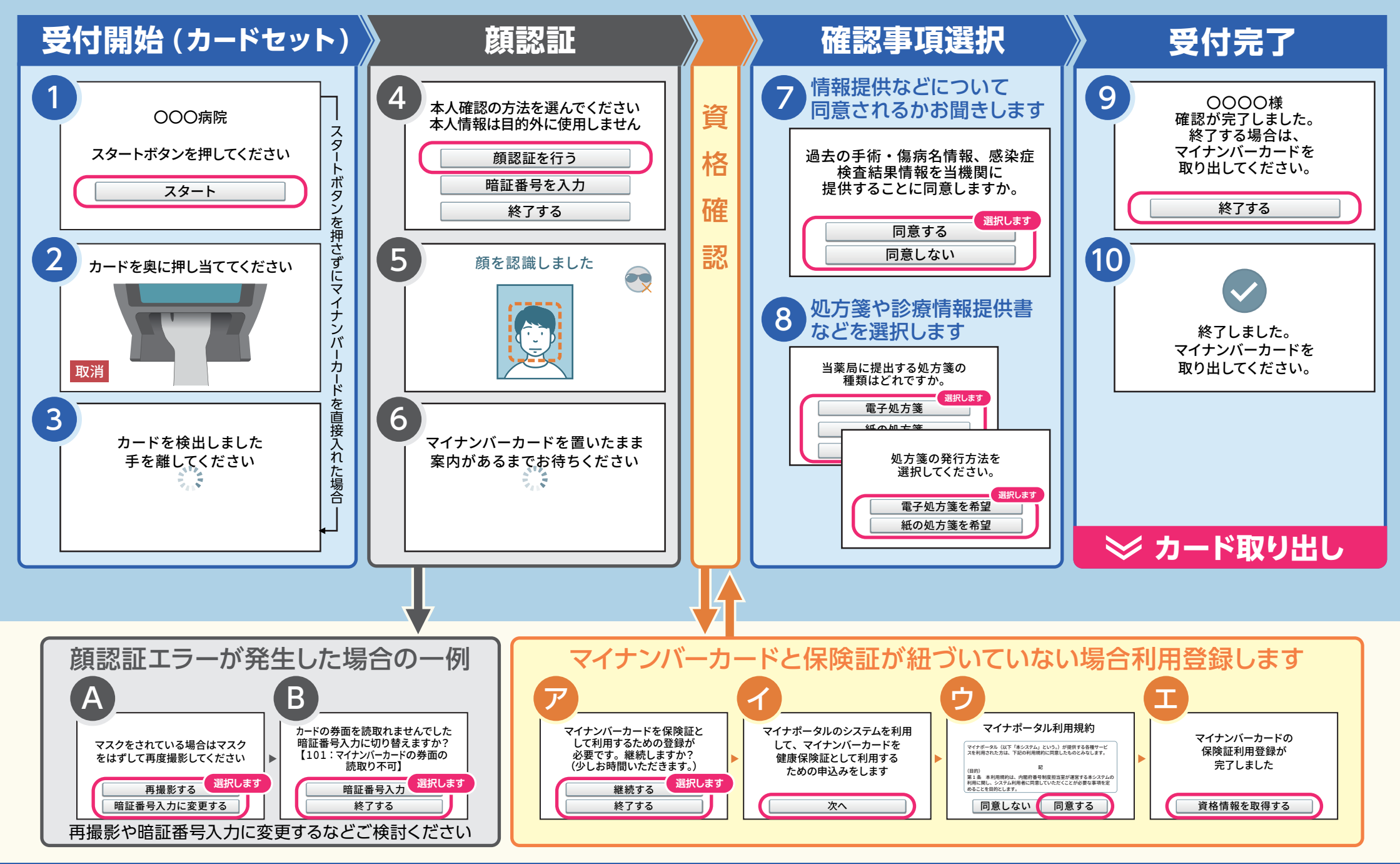

## 操作についてお問い合わせいただく際は左上の画面番号(①、A、アなど)も合わせてお伝えください。

一部の画面は医療機関・薬局ごとに表示内容が異なります。
本人認証用カードリーダーソフトのバージョンアップに伴い表示内容が変わる場合があります。
画面遷移の詳細については「顔認証付きカードリーダー 利用者操作マニュアル」をご覧ください。